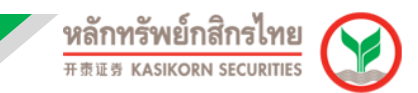

# <u>คู่มือการติดตั้งและเข้าใช้งาน Aspen for Browser</u>

 เข้าไปที่ https://www.kasikornsecurities.com จากนั้นคลิกเลือกไปที่เมนู "เข้าสู่ระบบ" และเลือก เมนู "KS Trade"

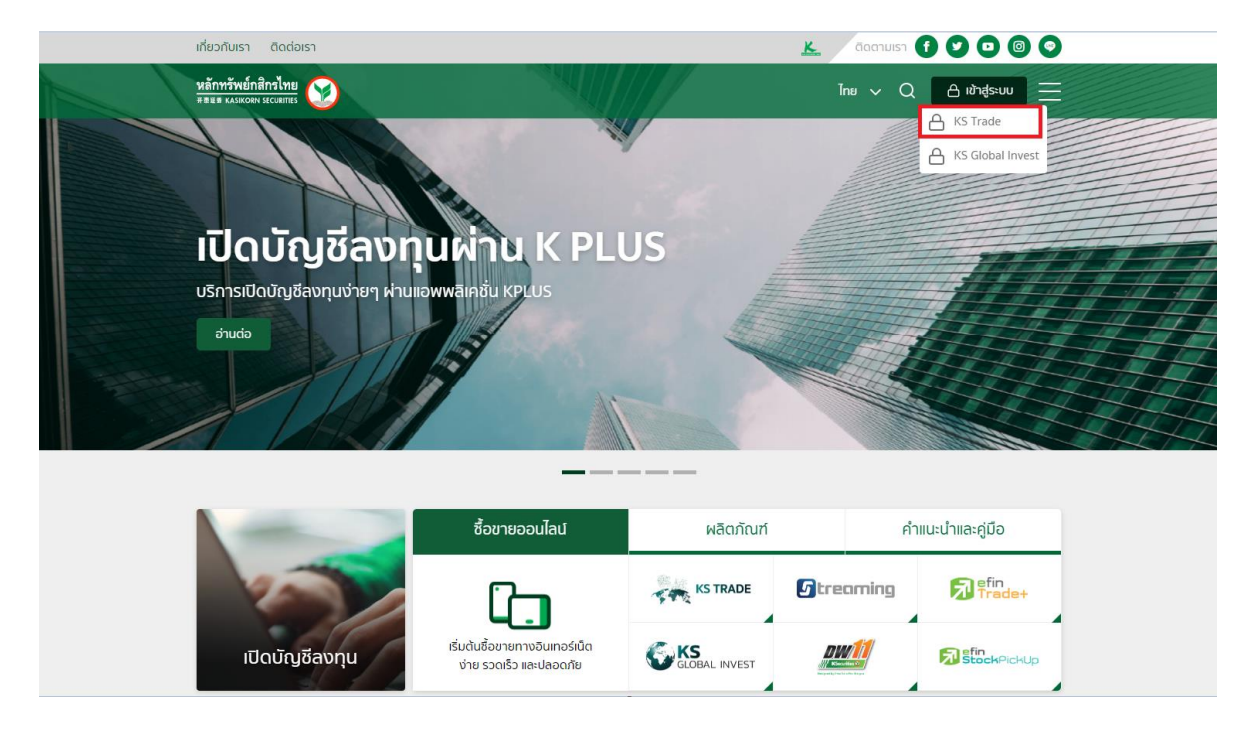

2. กรอกรหัสผู้ใช้งาน และ รหัสผ่าน เพื่อ Login เข้าสู่ระบบ Ks Trade

| KSecurities 🥹                                                            | (IvBIZ(K-Cyber)) 🔤   Eng                                 |
|--------------------------------------------------------------------------|----------------------------------------------------------|
| KS TRADE                                                                 | KS TRADE                                                 |
| ไปรนกรม Soltrade Streaming, effn Trade Plus และปริการห่านทางชินเตอร์เน็ต | รพัสส์รู้โร้งระน<br>รพัสสร้าน                            |
| ติดต่อสอบถามข้อมูล โทร. 02-7960011                                       | interference<br>Sacritación                              |
|                                                                          | แนะนำวิธีการอีอกอินเข้าสู่ระบบ KS TRADE <u>หลักที่ย์</u> |
|                                                                          | บริการทุกระดับประทับใจ                                   |

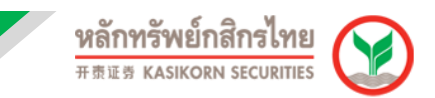

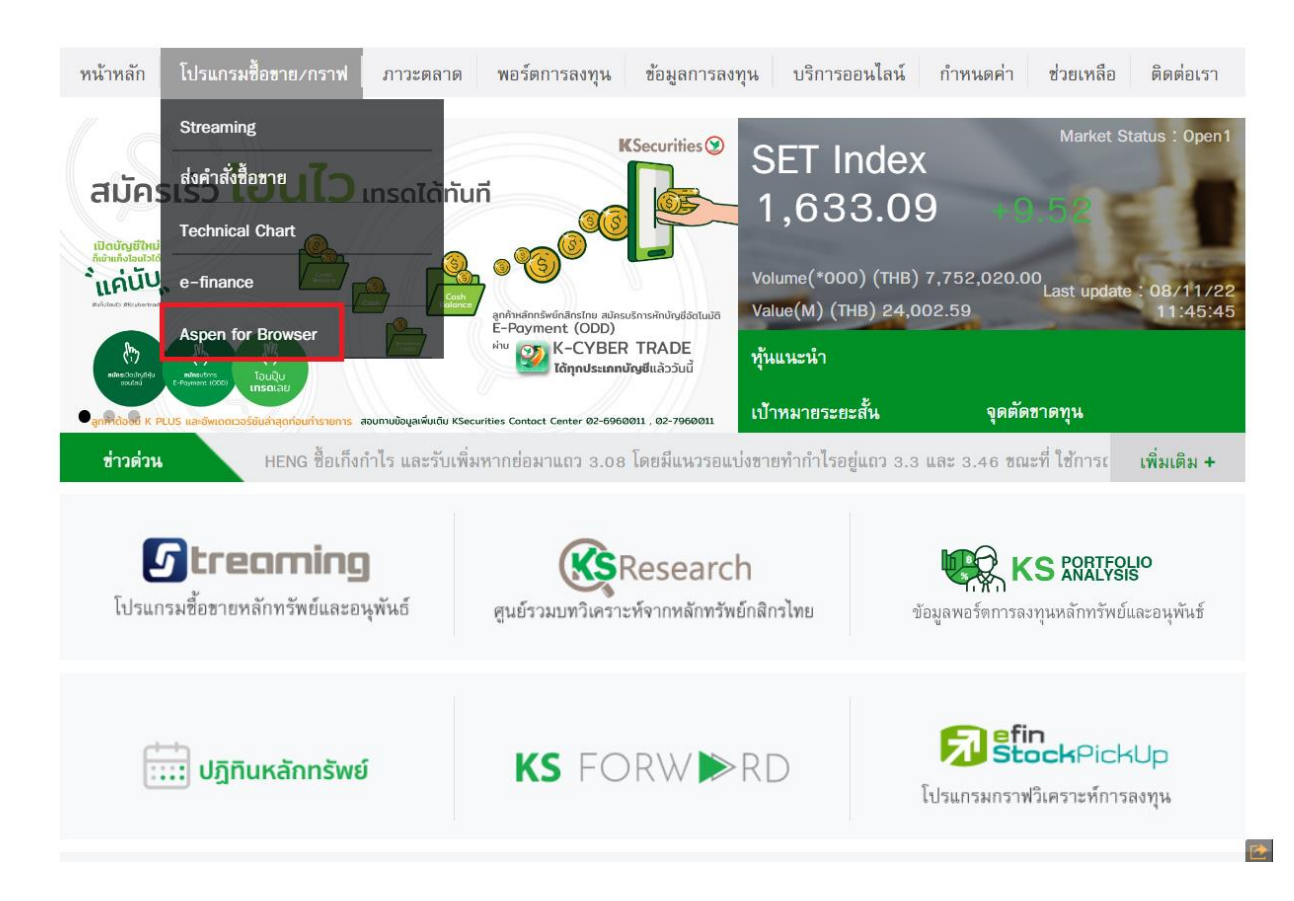

## 3. เลือก "โปรแกรมชื้อขาย/กราฟ″จากนั้น เลือก "Aspen for Browser″

4. สำหรับการเข้าใช้งานครั้งแรก ต้องทำการติดตั้งโปรแกรมก่อนใช้งาน กดที่ "DOWNLOAD"

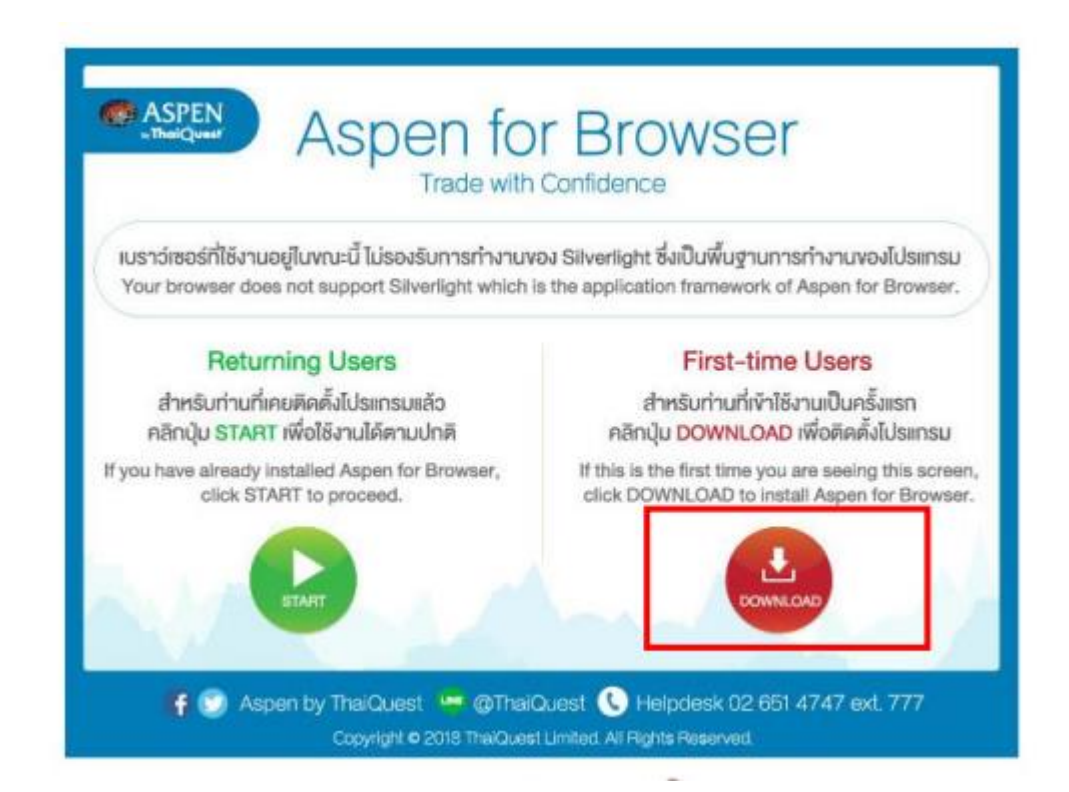

## 5. เมื่อดาวน์โหลดแล้วทำการเปิดโปรแกรมขึ้นมาและ กด "Next"

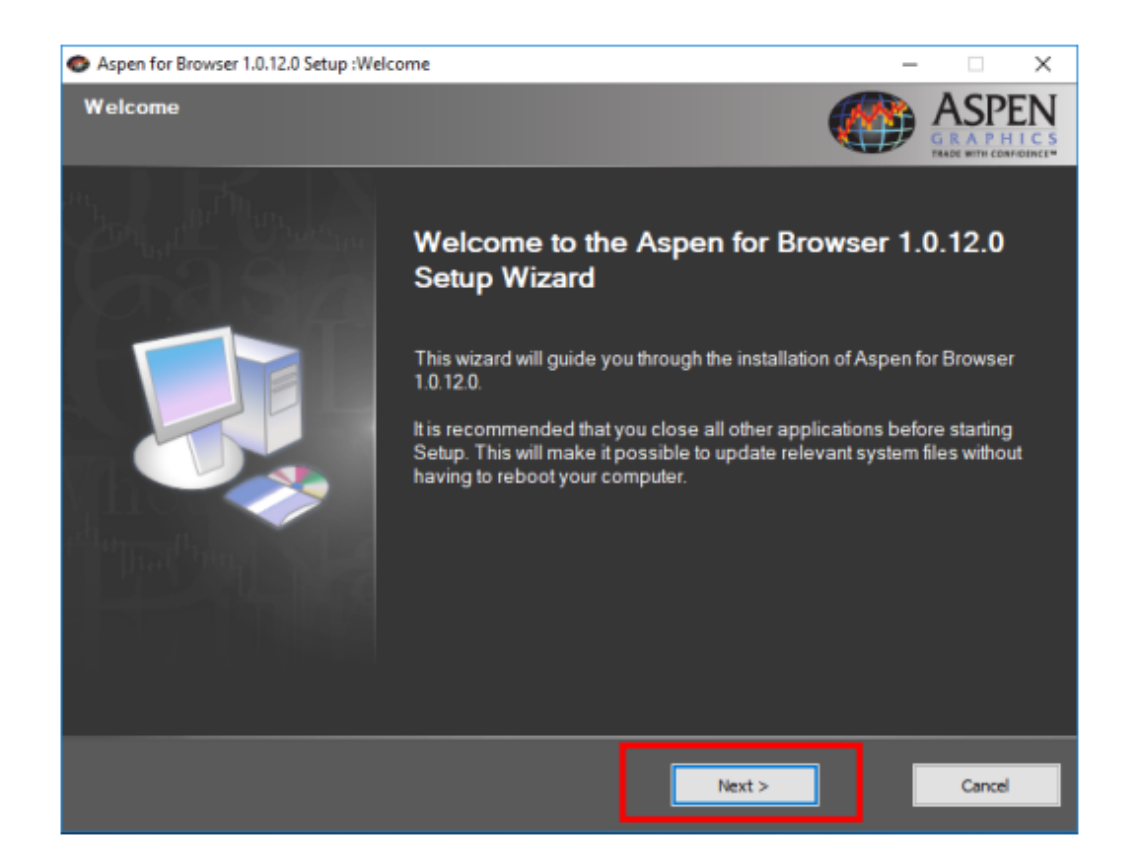

### 6. รอโปรแกรม Run จนเสร็จ

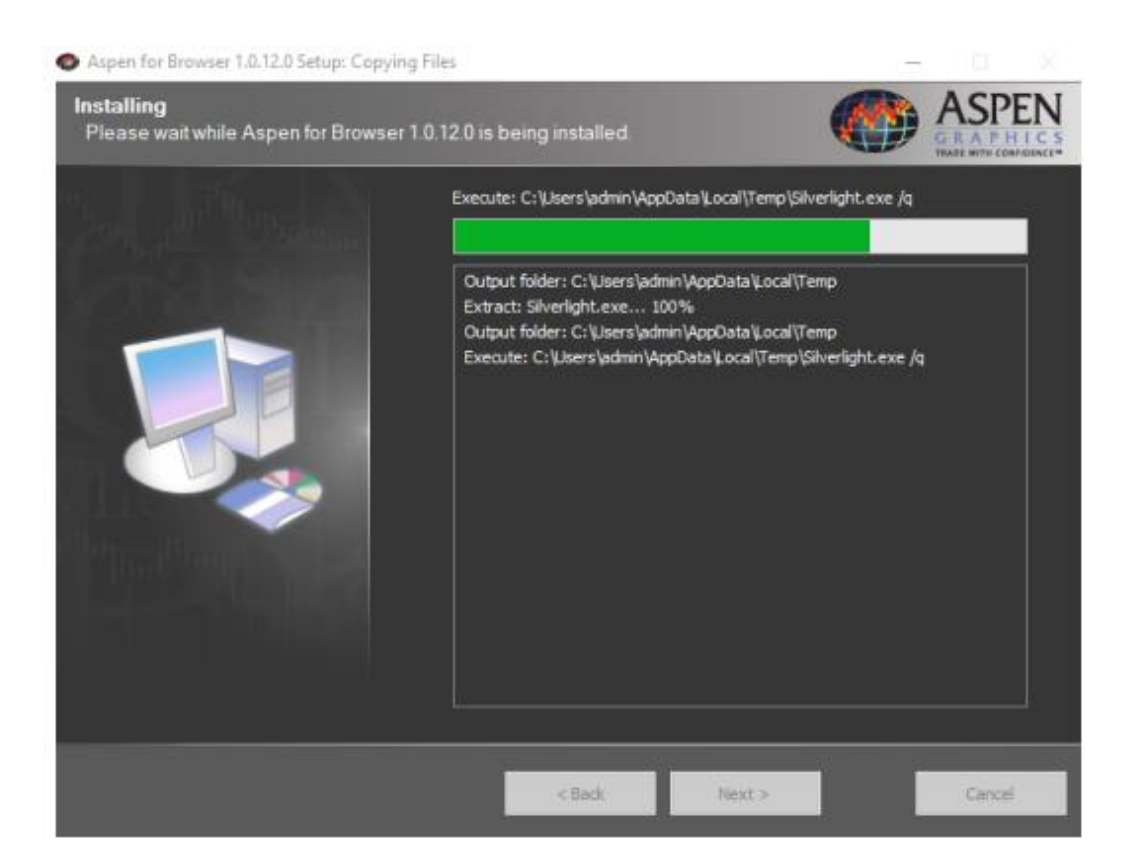

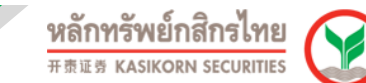

### 7. กด "Close"

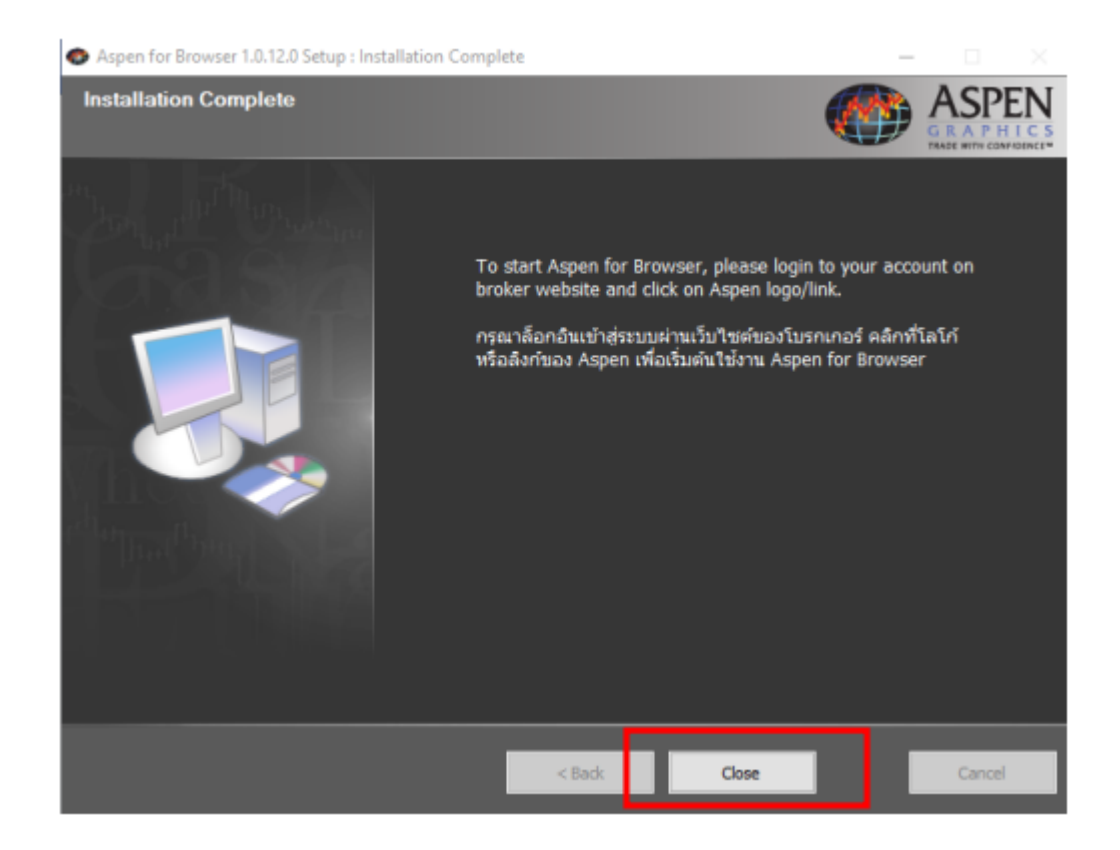

8. กลับไปที่หน้า Aspen for Browser กด "Start" เพื่อเริ่มใช้งาน และกด "Open Aspen for Browser Launcher"

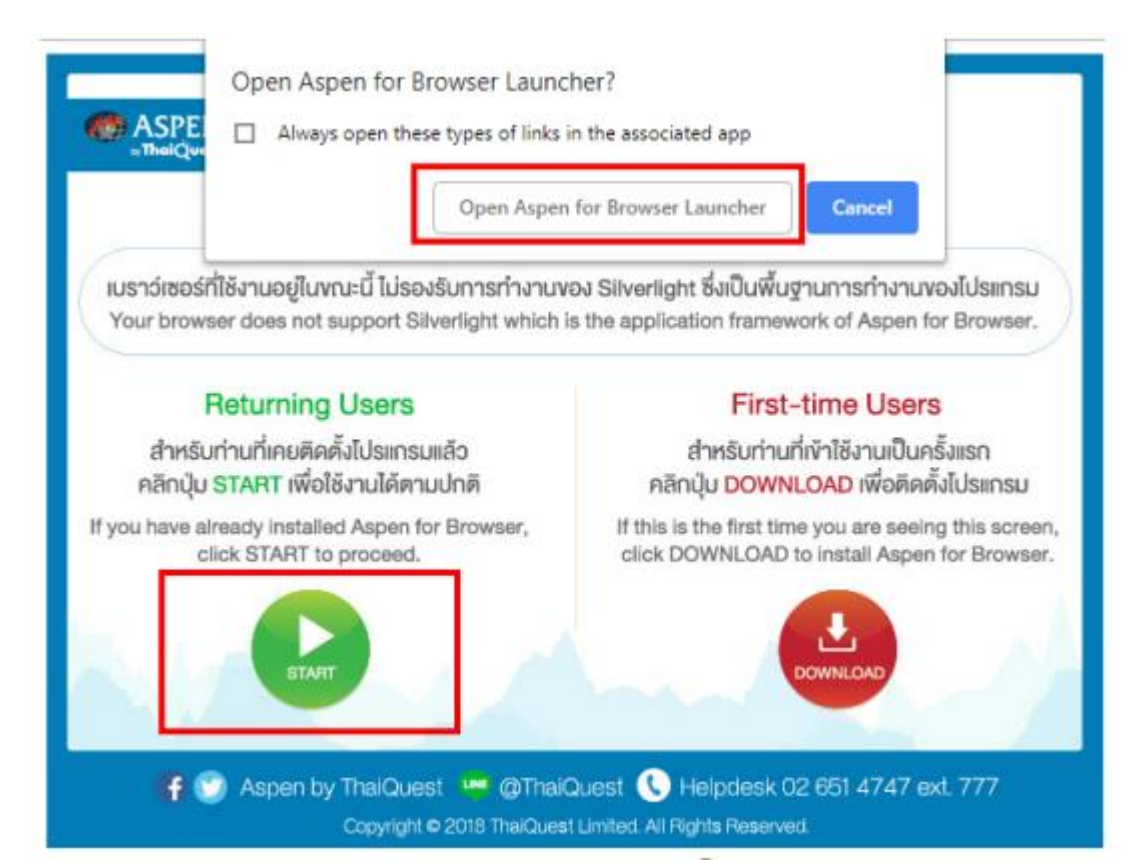